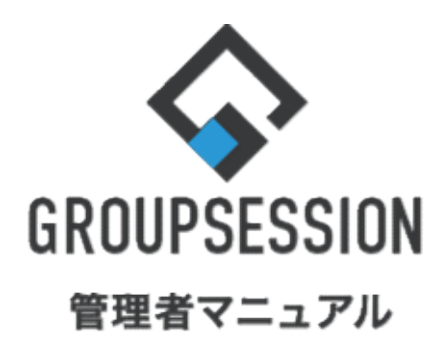

| 日報機能             | GroupSession ver.5.4 |
|------------------|----------------------|
| 1.共有範囲、時間単位を設定する | ••• 1                |
| 2.データの自動削除を設定する  | •••• 3               |
| 3.目標を設定する        | ••• 5                |
| 4.テンプレートを設定する    | ••• 7                |

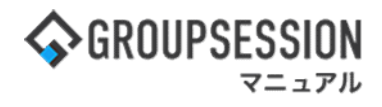

## 1. 共有範囲、時間単位を設定する

#### 1:メニューの「日報」をクリックして日報画面を表示する

| <b>GROUPSESSI</b>                                                                                        | ON                                                              |                         |              |            |            |                                                               | 国メモ ②ヘルプ ●山田 太郎 ログアウト                                                       |
|----------------------------------------------------------------------------------------------------|-----------------------------------------------------------------|-------------------------|--------------|------------|------------|---------------------------------------------------------------|-----------------------------------------------------------------------------|
| <b>A</b><br>842                                                                                          | スケジュール 掲示板                                                      | ショート 施設予約               |              | ] 🎒 🎒 👔 👔  | メール ファイル管理 | <ul> <li>実議 プロジェクト ア</li> </ul>                               |                                                                             |
| <b>レル</b><br>ブックマーク                                                                                      | RSS IP管理                                                        | <b>レンタート</b> チャット       |              |            |            |                                                               | *                                                                           |
| <b>*</b> **                                                                                              | <b>そう</b><br>ショートメール送信 T                                        | FODO登録                  |              |            |            |                                                               | <b>う</b><br>再読込 管理者設定 優人設定                                                  |
| *12                                                                                                    | 全社ポータル                                                          | 情報システム課                 | 手続きポータル      | 防災术一夕,     | レ製品ポータ     | uL                                                            |                                                                             |
| スケジュール 🧧                                                                                                 | 個人週間 月 間                                                        |                         |              |            |            | ® © ( <del>&gt;</del> E) (>) (>)                              | 2/9(1/1) 10.53                                                              |
| 2月8日(火)                                                                                                  | 2月9日(水)                                                         | 2月10日(木)                | 2月11日(金)     | 2月12日(土)   | 2月13日(日)   | 2月14日(月)                                                      | 2022 2/8(人) 10.33                                                           |
| <ul> <li>09:00-12:00</li> <li>○×ムの佐藤様来社</li> <li>15:00-16:30</li> <li>外出</li> <li>17:00-17:30</li> </ul> | <ul> <li>●</li> <li>● 09:00-10:00</li> <li>企画部ミーディング</li> </ul> | ●<br>16:00-17:00<br>連絡  |              | 0          | 0          | <ul> <li>●</li> <li>● 09:00-09:30</li> <li>企画プレゼン会</li> </ul> | 在席貸理-水人     不 在          ・ 在席     ● 不在     ● その他          ・ 変更         ・ 変更 |
| <b>≘i</b> ĭ                                                                                              |                                                                 |                         |              |            |            |                                                               | 在席管理-メンバー 設定                                                                |
|                                                                                                    |                                                                 | TODO 現場で                | で撮影した写真を管理する | 5ページの作成    |            |                                                               | 表示グループ                                                                      |
|                                                                                                    |                                                                 | TODO 顧客詳細/              | ページに過去の注文履歴を | 2表示するよう修正  |            |                                                               | 正面市が                                                                        |
|                                                                                                    |                                                                 | 1050 20周1               | 手記念のサイトペーンを用 | 町/こ(⊂設置9 ⊚ |            |                                                               |                                                                             |
|                                                                                                    |                                                                 | 75 (B(1) HUX            | 35 MITHA     |            |            |                                                               | 0                                                                           |
| インフォメーション                                                                                                | <i>,</i>                                                        |                         |              |            |            | 設定                                                            | ● 大原 捧子 <b>在</b> ≈                                                          |
| メイン [管理者設定                                                                                               | を]ディスクの空き容量が                                                    | <sup>8</sup> 300GB以下です。 |              |            |            |                                                               | 🖄 🚓 📼 🏤                                                                     |
| 掲示板 新暦の授稿                                                                                                | が211年のります。<br>メッセージがあります                                        |                         |              |            |            |                                                               | 18:00-19:30 オンラインセミナー                                                       |
| · 山田太部: 21件                                                                                              |                                                                 |                         |              |            |            |                                                               | 0                                                                           |
| <u>施設予約</u> 承認待ちの                                                                                        | の施設予約が1252件ありま                                                  | ます。                     |              |            |            |                                                               |                                                                             |
| 回覧板 未読メッセー                                                                                               | ージがあります。                                                        |                         |              |            |            |                                                               | 11:00-12:00 営業会議                                                            |
| · 圖中 隆男: 2件                                                                                              |                                                                 |                         |              |            |            |                                                               | 0                                                                           |
| 山田 へロッ: 31+<br>WFRメール 新善メ-                                                                               | - ルがあります。                                                       |                         |              |            |            |                                                               | · 提一正 在 · · · · · · · · · · · · · · · · · ·                                 |
| · usmada: ADA/E                                                                                          |                                                                 |                         |              |            |            |                                                               | 🐨 🐝 🖮 🖷                                                                     |

#### 2:日報[週間]画面を表示する

設定をホバー後、「日報管理者設定」をクリックします。

| <b>GROUPSESSION</b> |                                                |                                                                                                    |        |                          | Ē                                                                                                    | ]Xモ @∧ル:          | プ 💠 設定 🖯                         | 山田太郎           | コグアウト |
|---------------------|------------------------------------------------|----------------------------------------------------------------------------------------------------|--------|--------------------------|----------------------------------------------------------------------------------------------------|-------------------|----------------------------------|----------------|-------|
|                     | 掲示板 ショー<br>メール                                 | ト 施設予約                                                                                                    |        | 回覧板                      | A<br>ユーザ情報 WEB                                                                                                    | 🕑 📄<br>וארד אר-אנ | ペ メイ:       管理者       レ管     個人設 | ン<br>徹定<br>錠 ジ | 7 h   |
| アドレス帳 タイムカード        | <b>水市</b> (1)<br>在席管理 安否確                      | )<br>認  ブックマーク                                                                                                    | 7 RSS  | LP管理                     | アンケート ロンケート ロンケート ロンケート ロンケート ロンタート ロンター | של DBA            |                                  | 鍛定<br>定        | *     |
|                     |                                                |                                                                                                    |        |                          |                                                                                                    |                   |                                  |                |       |
| 山切日報                | 1-<br>-                                        | <b>③</b> 夕                                                                                                    | イムライン  | 🗐 週間 🚺                   | 月間                                                                                                    | 索                 | () () ()                         | 今日) () ()      |       |
| 業件                  | 2022年09月                                       | 表示グループ                                                                                                    | 企画部    |                          |                                                                                                    | × 📇               |                                  | Q 検            | 索     |
| ▶ 目標                | 氏名                                             | 20日(火)                                                                                                    | 21日(水) | 22日(木)                   | 23日(金)                                                                                                    | 24日(土)            | 25日(日)                           | 26日(月)         | -     |
| 😍 分析<br>🍂 マスタメンテナンス | 山田 太郎<br>Ⅲ 月間<br>〒 一覧<br>▼ ショートメー<br>ル<br>不在 ▼ | <ul> <li>●</li> <li>●9:00-12:00</li> <li>佐藤様の来社</li> <li>対応</li> <li>14:30-17:00</li> <li>外出</li> <li>17:10-18:00</li> <li>会議</li> </ul> | G      | ●<br>16:00-17:30<br>見積作成 | <ul> <li>         ・秋分の日         16:00-17:30         見積作成     </li> </ul>                                                                                                    | G                 | O                                | 0              |       |
|                     | グループメント                                        | ( <u> </u>                                                                                                    |        |                          |                                                                                                    |                   |                                  |                |       |

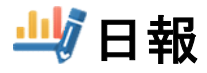

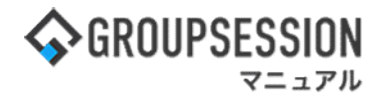

3:管理者設定[日報]画面を表示する

「基本設定」をクリックします。

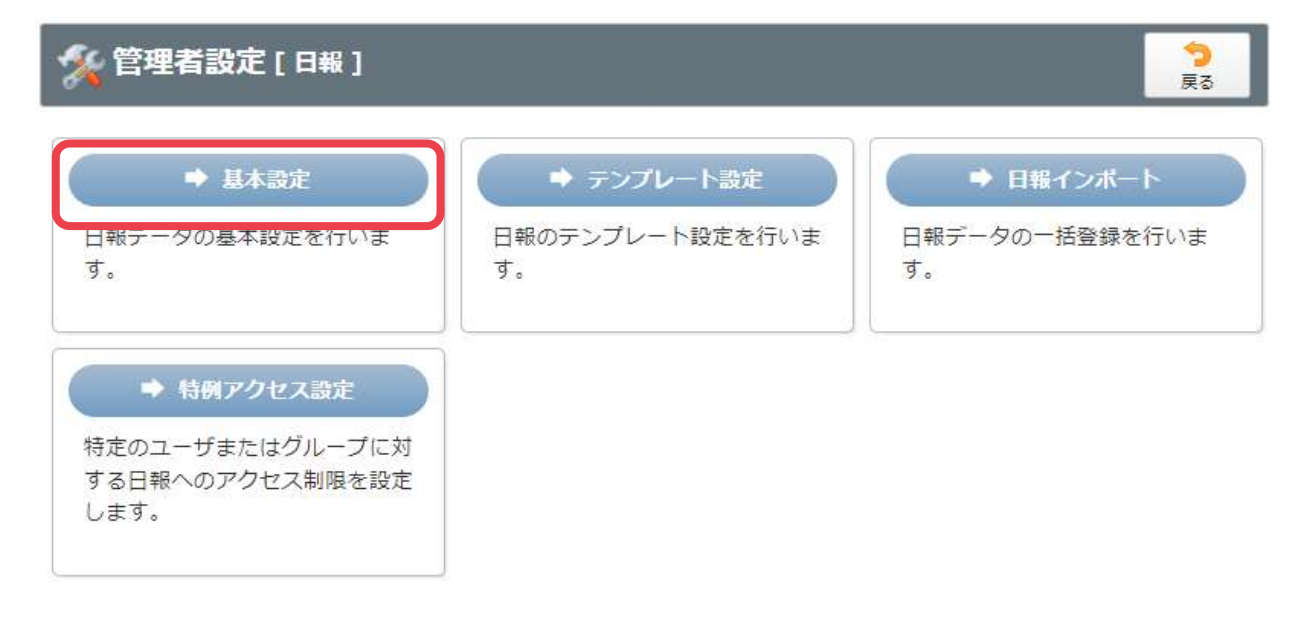

#### 4:管理者設定[基本設定]画面を表示する

日報基本設定情報を設定し、「OK」ボタンをクリックすると、スケジュール基本設定確認画面に遷移します。

| 🛠 管理者設定 [ 日報 | 基本設定]                                                           | ок                  | <mark>う</mark><br>戻る |  |  |  |  |  |
|--------------|-----------------------------------------------------------------|---------------------|----------------------|--|--|--|--|--|
| 共有範囲         | 共有範囲制限を設定しない場合、誰でも他のユーザの日報を共行<br>◎共有範囲制限を設定しない(ユーザ全員で共有) ○所属グルー | 有することができ<br>プ内のみ共有可 | ます。                  |  |  |  |  |  |
| 時間単位         | 日報を管理する時間単位を5分、10分、15分の中から選択することができます。<br>○5分 ●10分 ○15分         |                     |                      |  |  |  |  |  |
| タイトルカラーコメント  | 日報タイトルの色にコメントをつけることで意味を持たせること                                   | とができます。             |                      |  |  |  |  |  |
|              | 見込み度の基準を設定します。<br>■10%                                          |                     |                      |  |  |  |  |  |
|              | 10%達成                                                           |                     |                      |  |  |  |  |  |
|              | - 現在の文字数:5 / 1000 文字<br>■30%                                    |                     |                      |  |  |  |  |  |
|              | 30%達成                                                           |                     |                      |  |  |  |  |  |

| インフォメーショ | ะว                   |         |  |
|----------|----------------------|---------|--|
|          | 日報基本設定]を<br>ころしいですか? | 編集します。  |  |
|          | 🗸 ОК                 | 😮 キャンセル |  |

日報基本設定確認画面 「OK」ボタンをクリックすると登録が完了します。

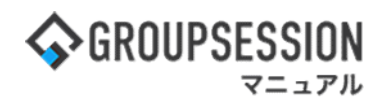

# 2. データの自動削除を設定する

#### 1:メイン 管理者設定メニュー画面を表示する 設定をホバー後、「メイン 管理者設定」をクリックします。

| <b>GROUPS</b>                | ESSION               |                            |                           |                                                                                                    |          |                      | 置メモ のへル                 | プ 💠設定 🖯山田 太郎                                          | ログアウト               |  |  |
|------------------------------|----------------------|----------------------------|---------------------------|----------------------------------------------------------------------------------------------------|----------|----------------------|-------------------------|-------------------------------------------------------|---------------------|--|--|
| <b>A</b><br>X12              | スケジュール               | 国家板                        | ショート 施設<br>メール            | 计     计     计 |          | <br>ユーザ情報            | <b>()</b><br>WEBメール ファイ | ・ メイン            管理者設定            (小管)           個人設定 | 715                 |  |  |
| アドレス                         | し タイムカード             | で席管理                       | (( <b>)</b> )<br>安否確認 ブック |                                                                                                    | S IP管理   | アンケート                | DBA Ft                  | <b>א</b> עז<br>אעז                                    | *                   |  |  |
| <b>^</b> ×1                  | א<br><sub>וא-ר</sub> | <mark>し</mark><br>メール送信 TC | DDO登録                     |                                                                                                    |          |                      |                         | 1                                                     | <b>う</b><br>再読込     |  |  |
| ×1>                          | 全社ポ                  | ータル                        | 情報システム                    | .課 =                                                                                                    | 手続きポータル  | 防災                   | ポータル                    | 製品ポータル                                                |                     |  |  |
| インフォ <b>メ</b> ー:<br>メイン [ 管理 | ション<br>者設定 ] ディス:    | クの空き容量が3                   | 300GB以下です。                |                                                                                                    |          | 設定                   | 2022                    | 9/20(火) 11:2                                          | .9                  |  |  |
| 掲示板 新着の                      | 21件あり                | ます。                        |                           |                                                                                                    |          |                      | <b>大天成</b> 司 1          | たの特別                                                  |                     |  |  |
| ショートメール                      | 未読メッセージ              | があります。                     |                           |                                                                                                    |          |                      | 女白唯認 功                  |                                                       |                     |  |  |
| ・山田太郎:                       | 43件                  |                            |                           |                                                                                                    |          |                      |                         | F 2013/07/23 17:2                                     | 2013/07/23 17:29:45 |  |  |
| 施設予約 承認                      | 待ちの施設予約加             | が1252件ありま                  | す。                        |                                                                                                    |          |                      | 冉达日時                    | F -                                                   |                     |  |  |
| 回覧板未読>                       | (ッセージがあり)            | ます。                        |                           |                                                                                                    |          |                      | 最終回答                    | 2013/07/23 17:3                                       | 2013/07/23 17:31:02 |  |  |
| ・ 畠中 隆男:                     | 2件                   |                            |                           |                                                                                                    |          |                      | 回答状況                    | 2 56% (5/9名)                                          |                     |  |  |
| ・山田太郎:                       | 3件                   |                            |                           |                                                                                                    |          |                      |                         | 無事                                                    | 2名                  |  |  |
| WEBメール 新                     | 着メールがありま             | ます。                        |                           |                                                                                                    |          |                      | 状態                      | 軽傷                                                    | 2名                  |  |  |
| • yamada: 4                  | 184件                 |                            |                           |                                                                                                    |          |                      |                         | 重傷                                                    | 1名                  |  |  |
| ・ 畠中 隆男:                     | 498件                 |                            |                           |                                                                                                    |          |                      |                         | 可(出社済含む)                                              | 3名                  |  |  |
| 「業業 受信案件                     | 井が10件あります            |                            |                           |                                                                                                    |          |                      | 出社                      | 不可                                                    | 2名                  |  |  |
| 安香睡認 安否                      | 確認が配信される             | ました。状況を破                   | 確認してください                  | D                                                                                                    |          |                      | to children al-         |                                                       |                     |  |  |
| アンケート 未                      | 回答のアンケート             | 〜が4件あります                   | 0                         |                                                                                                    |          |                      | 住席官埋-本                  | ~                                                     | 本在                  |  |  |
| チャット 未読                      | メッセージが7件             | あります。                      |                           |                                                                                                    |          |                      | ○ 在席                    | <ul> <li>不在</li> <li>その他</li> </ul>                   |                     |  |  |
| スケジュール                       | 個人週間                 | 月間                         |                           |                                                                                                    | © ®      | ( <del>)</del> €) (] |                         | 変                                                     | 更 ·                 |  |  |
| 9月20日(火)                     | 9月21日(水)             | 9月22日(木)                   | 9月23日(金)                  | 9月24日(土)                                                                                                    | 9月25日(日) | 9月26日(月)             | ニュース                    |                                                       | 設定                  |  |  |
| •                            | 0 5                  | 0                          | 日 日本                      | 0                                                                                                    | 0        | <b>O</b>             | LATE A                  |                                                       | -                   |  |  |

#### 2:管理者設定[自動削除設定]画面を表示する メイン 管理者設定メニュー画面の「自動削除設定」をクリックします。

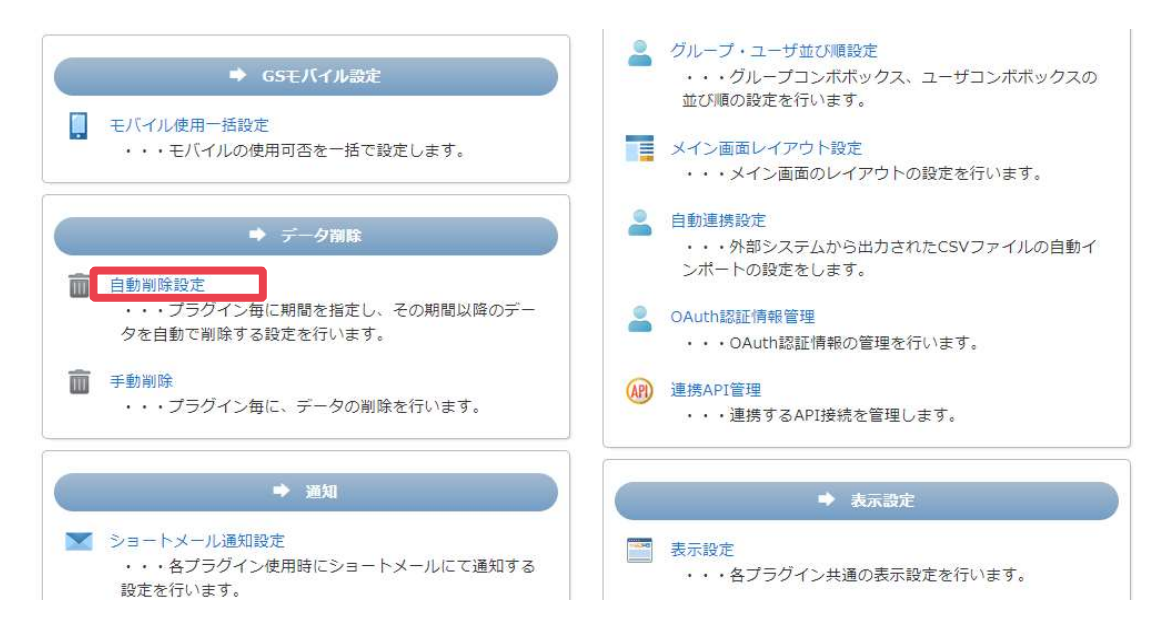

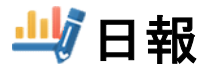

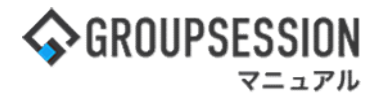

### 3: 管理者設定[日報自動削除設定]画面を表示する

「OK」ボタンをクリックすると、登録が完了します。

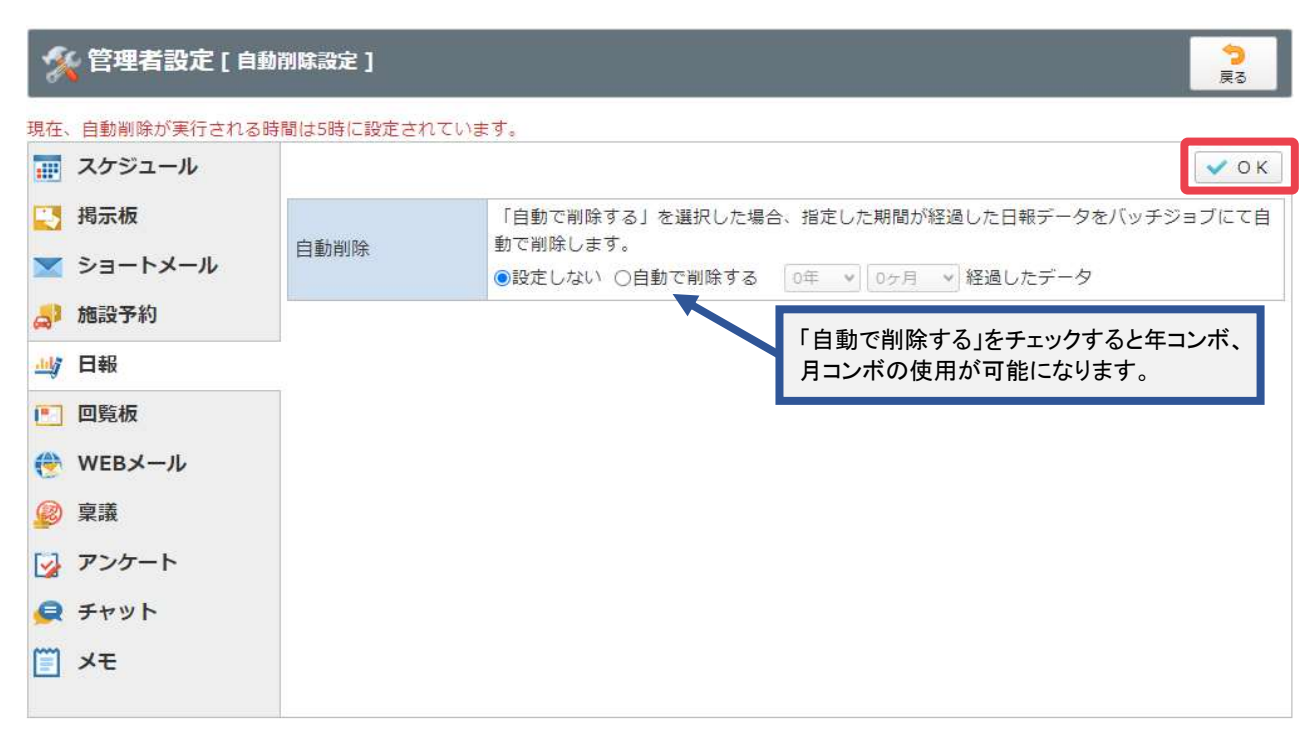

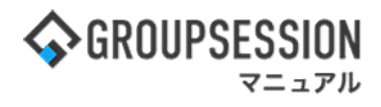

# 3. 目標を設定する

### 1:メニューの「日報」をクリックして日報画面を表示する

| <b>GROUPSESSI</b>                                                                                        | DN                                                   |                                                                                                    |              |           |             |                                                    |                                                                                                    |
|----------------------------------------------------------------------------------------------------|------------------------------------------------------|----------------------------------------------------------------------------------------------------|--------------|-----------|-------------|----------------------------------------------------|----------------------------------------------------------------------------------------------------|
| <b>A</b><br>842                                                                                          | スケジュール 掲示板                                           | ショート 施設予:<br>メール                                                                                                    |              | ] 🎒 🎒 👔 👔 | 3メール ファイル管理 | <ul> <li>実識 プロジェクト ア</li> </ul>                    |                                                                                                    |
| ブックマーク                                                                                                   | NSS IP管理                                             |                                                                                                    |              |           |             |                                                    | *                                                                                                    |
| <b>1</b> ×1>                                                                                             | <b>その</b><br>ショートメール送信 T                             | Nonee State State |              |           |             |                                                    | う         条           再読込         管理者設定         優人設定                                                                                                    |
| ×1>                                                                                                    | 全社ポータル                                               | 情報システム課                                                                                                    | 手続きポータル      | 防災术一夕。    | ル 製品ポータ     | վւ                                                 |                                                                                                    |
| スケジュール 🏾 🕼                                                                                               | 周人週間 月間                                              |                                                                                                    |              |           |             | © © ( <del>)</del> ) ⊗ ⊗                           | 2/8//1/) 10.53                                                                                                    |
| 2月8日(火)                                                                                                  | 2月9日(水)                                              | 2月10日(木)                                                                                                    | 2月11日(金)     | 2月12日(土)  | 2月13日(日)    | 2月14日(月)                                           | 2022 2/8(人) 10.33                                                                                                    |
| <ul> <li>○9:00-12:00</li> <li>○×△の佐藤様来社</li> <li>15:00-16:30</li> <li>外出</li> <li>17:00-17:30</li> </ul> | <ul> <li>③ 09:00-10:00</li> <li>企画部ミーティング</li> </ul> | ●<br>16:00-17:00<br>連絡                                                                                                    | • HERE       | O         | 0           | <ul> <li>● 09:00-09:30</li> <li>企画ブレゼン会</li> </ul> | 在院管理-本人     東 在       ● 在集     ● 不在     ● その他       ● 変更     ● 変更                                                                                                    |
| 会議                                                                                                    |                                                      |                                                                                                    |              |           |             |                                                    | 在席管理-メンバー 設定                                                                                                    |
|                                                                                                    |                                                      | TODO 現場で                                                                                                    | 撮影した写真を管理する  | 5ページの作成   |             | 311                                                | 表示グループ                                                                                                    |
| -                                                                                                    |                                                      | 1000 顧客詳細/                                                                                                    | 《ージに過去の注文履歴る | 2表示するよう修正 |             |                                                    |                                                                                                    |
|                                                                                                    |                                                      | 1000 20周年                                                                                                    | F記念のサイトページを第 | fたに設置する   |             |                                                    |                                                                                                    |
| -                                                                                                    |                                                      | 見積作成                                                                                                    | 見積作成         |           |             |                                                    |                                                                                                    |
| インフォメーション                                                                                                | •                                                    |                                                                                                    |              |           |             | 設定                                                 | ◎ 大原 择子 在 8                                                                                                    |
| メイン [管理者設定                                                                                               | [] ディスクの空き容量が                                        | 300GB以下です。                                                                                                    |              |           |             |                                                    | 🖄 🚓 📼 🚎                                                                                                    |
| 場示板新着の投稿力                                                                                                | )21件あります。                                            |                                                                                                    |              |           |             |                                                    | 18:00-19:30 オンラインセミナー                                                                                                    |
| <ul> <li>ショートメール</li> <li>・山田 大郎・21件</li> </ul>                                                          | メッセーンがめります。                                          |                                                                                                    |              |           |             |                                                    | Θ                                                                                                    |
| 施設予約 承認待ちの                                                                                               | )施設予約が1252件ありま                                       | € <b>ず</b> 。                                                                                                    |              |           |             |                                                    | 五味 英之     その他       会報     第二                                                                                                    |
| 回覧機未読メッセー                                                                                                | ージがあります。                                             |                                                                                                    |              |           |             |                                                    | 11:00-12:00 営業会議                                                                                                    |
| <ul> <li>・ 畠中 隆男: 2件</li> </ul>                                                                          |                                                      |                                                                                                    |              |           |             |                                                    | Θ                                                                                                    |
| <ul> <li>・ 山田 太郎: 3件</li> <li>weav_m</li> <li>新華マー</li> </ul>                                            | しがあります。                                              |                                                                                                    |              |           |             |                                                    | 提一正 在席                                                                                                    |
| . usmada: 404/#                                                                                          | 1013 00 3 84 9 6                                     |                                                                                                    |              |           |             |                                                    | 1 VIII (1997) (1997) (19977) (19977) (19977) (1997) (1997) (1997) (1997) (1997) |

### 2:日報[週間]画面を表示する

「マスタメンテナンス」をクリックします。

| 日報                                                                 |                                             | <b>③</b> 夕                                    | イムライン  | 🗐 週間 📗 | 月間 🔚 検索                                                     | IRV                                                                                                    |                          |                                                        |
|--------------------------------------------------------------------|---------------------------------------------|-----------------------------------------------|--------|--------|-------------------------------------------------------------|----------------------------------------------------------------------------------------------------|--------------------------|--------------------------------------------------------|
| 業件                                                                 | 2021年12月                                    | 表示グループ                                        | 企画部    | _      |                                                             | × 😐 📃                                                                                                    |                          | Q 検索                                                   |
| 😢 目標                                                               | 氏名                                          | 10日(金)                                        | 11日(土) | 12日(日) | 13日(月)                                                      | 14日(火)                                                                                                    | 15日(水)                   | 16日(木)                                                 |
| <ul> <li>分析</li> <li>マスタメンテナンス</li> <li>案件履歴<br/>新規事業案件</li> </ul> | 山田 太郎<br>田 月間<br>三 一覧<br>※ ショートメール<br>在第 不在 | <ul> <li>16:00-17:30</li> <li>見積作成</li> </ul> | 0      | C      | O                                                           | 09:00-12:00           佐藤様の来社           対応           14:30-17:00           外出           17:10-18:00           会議 | O                        | <b>③</b><br>16:00-17:30<br>見積作成                        |
| オポート客件                                                             | グループメンバ                                     | -                                             |        |        |                                                             |                                                                                                    |                          |                                                        |
|                                                                    | 氏名                                          | 10日(金)                                        | 11日(土) | 12日(日) | 13日(月)                                                      | 14日(火)                                                                                                    | 15日(水)                   | 16日(木                                                  |
| ● 企業・顧客履歴<br>∃本トータルシステム株式会社                                        | 石橋 鈴音<br>月間<br>三一覧<br>メショートメール<br>不在<br>その他 | 09:00-18:00<br>商品開発会議                         | Θ      | 0      | O9:00-18:00<br>企画プレゼン<br>会                                  | O9:00-18:00<br>資料作成                                                                                             | ③<br>09:00-18:00<br>商品開発 | <ul> <li>O9:00-18:00</li> <li>企画部ミー<br/>ィング</li> </ul> |
|                                                                    | 平尾 泰男                                       | ⑦<br>09:00-18:00<br>営業                        | 0      | 0      | <ul> <li>①</li> <li>09:00-18:00<br/>企画プレゼン<br/>会</li> </ul> | 09:00-18:00           営業会議           14:30-14:50           電話                                                   | 309:00-18:00<br>営業       | ●<br>09:00-18:00<br>資料作成                               |
|                                                                    | 大原輝子                                        | 00-00 19-00                                   | 0      | 0      | 00:00 18:00                                                 | 00:00 19:00                                                                                                    | 00:00 19:00              | ()<br>100:00 19:00                                     |

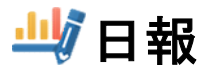

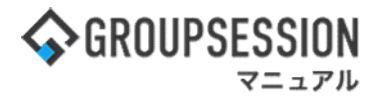

#### 3: 管理者設定[マスタメンテナンス]画面を表示する 「目標」をクリックします。

**会** 管理者設定 《》(個人設定 业が日報 [マスタメンテナンス] 山 日報 商品 26件 2013/07/18 更新 二二 案件 💒 業種 2件 2013/07/18 更新 💽 目標 ק לחדת 2013/07/18 更新 10件 😍 分析 活動分類 7件 2013/07/18 更新 📡 マスタメンテナンス 活動方法 7件 2013/07/05 更新 顧客源泉 11件 2013/07/18 更新 💌 目標 2件 2013/07/18 更新

#### 4:管理者設定[目標一覧]画面を表示する

「追加」ボタンをクリックします。

| .h | □ 日報 [目標一覧] |    | <b>) う</b><br>加 戻る |
|----|-------------|----|--------------------|
| 上^ | 下へ          |    |                    |
|    | E           | 原名 |                    |
| ۲  | 売上目標        |    |                    |
| 0  | 製造目標        |    |                    |
|    |             |    |                    |

#### 5:目標登録画面を表示する

「OK」ボタンをクリックすると登録が完了します。

| 目標名※              |                                                          |  |
|-------------------|----------------------------------------------------------|--|
| 単位 <mark>※</mark> |                                                          |  |
| 初期值※              | 0 /月                                                     |  |
|                   |                                                          |  |
| 内容                | 現在の文字数:0 / 1000 文字                                       |  |
| 内容<br>テンプレート      | 現在の文字数:0 / 1000 文字<br>※目標を適用させるテンプレートを選択します。<br>テンプレート選択 |  |

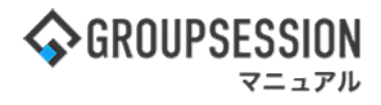

# 4. テンプレートを設定する

#### 1:メニューの「日報」をクリックして日報画面を表示する

|                                                                                                    | DN                                                              |                             |             |                      |             |                                                              | 菌メモ ⑦ヘルプ ⊖山田太郎 ログアウト                                    |
|----------------------------------------------------------------------------------------------------|-----------------------------------------------------------------|-----------------------------|-------------|----------------------|-------------|--------------------------------------------------------------|---------------------------------------------------------|
| <b>^</b><br>x7y :                                                                                                    | マンジュール 掲示板                                                      | ショート<br>ショート<br>メール<br>加設予・ |             | ] 🤷 🤅<br>i ユーザ情報 WEI | Bメール ファイル管理 | 東議 プロジェクト ア                                                  |                                                         |
| ブックマーク                                                                                                    | RSS IP管理                                                        | アンケート チャット                  |             |                      |             |                                                              | *                                                       |
| 含メイン                                                                                                    | <b>ジ</b> ョートメール送信 TC                                            | ₩≝000                       |             |                      |             |                                                              | 5<br>再務込 管理者設定 第<br>個人設定                                |
| ×1>                                                                                                    | 全社ポータル                                                          | 情報システム課                     | 手続きポータル     | 防災ポータ                | ル 製品ボータ     | אני                                                          |                                                         |
| スケジュール 個                                                                                                    | 1人週間 月 間<br>2月9日(水)                                             | 2月10日(木)                    | 2月11日(金)    | 2月12日(土)             | 2月13日(日)    |                                                              | 2022 2/8(火) 10:53                                       |
| <ul> <li>○</li> <li>○9:00-12:00</li> <li>○×△の佐藤様来社</li> <li>15:00-16:30</li> <li>外出</li> <li>17:00-17:30</li> <li>○4時</li> </ul> | <ul> <li>●</li> <li>● 09:00-10:00</li> <li>企画部ミーティング</li> </ul> | ●<br>16:00-17:00<br>連絡      | • HURSE     | 0                    | O           | <ul> <li>●</li> <li>● 9:00-09:30</li> <li>企画プレゼン会</li> </ul> | 在席管理-本人 下 度<br>○ 在席 ◎ 不在 ○ その他<br>② 変更<br>在底管理-メンバー 32★ |
| 25.68                                                                                                    |                                                                 | TODO 現場で                    | 撮影した写真を管理する | ページの作成               |             |                                                              | 表示グループ                                                  |
|                                                                                                    |                                                                 | 1000 顧客詳細へ                  | ージに過去の注文履歴を | 表示するよう修正             |             |                                                              | 企画部 👻 🏩                                                 |
|                                                                                                    |                                                                 | 1000 20周年                   | 記念のサイトページを新 | たに設置する               |             |                                                              | 石橋 鈴音 在 席                                               |
|                                                                                                    |                                                                 | 見積作成                        | 見積作成        |                      |             |                                                              |                                                         |
| インフォメーション                                                                                                    |                                                                 |                             |             |                      |             | 設定                                                           | 0                                                       |
| メイン [管理者設定                                                                                                    | ] ディスクの空き容量が                                                    | 300GB以下です。                  |             |                      |             |                                                              |                                                         |
| 男示板 新着の投稿力                                                                                                    | ~21件あります。                                                       |                             |             |                      |             |                                                              |                                                         |
| ショートメール 未読>                                                                                                    | メッセージがあります。                                                     |                             |             |                      |             |                                                              | 0                                                       |
| ・山田 太郎: 21件                                                                                                    | 施設系約が1252件ありま                                                   | - <del>.</del>              |             |                      |             |                                                              | 五味英之 その他                                                |
| 回覧板 未読メッセー                                                                                                    | -ジがあります。                                                        | - 2.0                       |             |                      |             |                                                              |                                                         |
| ・ 畠中 隆男: 2件                                                                                                    |                                                                 |                             |             |                      |             |                                                              | 11:00-12:00 営業会議                                        |
| <ul> <li>・山田太郎:3件</li> </ul>                                                                                                    |                                                                 |                             |             |                      |             |                                                              | ● 堤一正 在 ※                                               |
| WEBメール 新着メー                                                                                                    | ルがあります。                                                         |                             |             |                      |             |                                                              | 🕵 🦽 📼 🖫                                                 |
| and the second second                                                                                                    |                                                                 |                             |             |                      |             |                                                              |                                                         |

2:日報[週間]画面を表示する 設定をホバー後、「日報 管理者設定」をクリックします。

| <b>GROUPSESSION</b>              |                                            |                                                                            |        |                          | Ē                                                           | メモ ミヘルフ                                         | ∮ 💠 設定  Θ                                             | 山田太郎           | コグアウト    |
|----------------------------------|--------------------------------------------|----------------------------------------------------------------------------|--------|--------------------------|-------------------------------------------------------------|-------------------------------------------------|-------------------------------------------------------|----------------|----------|
|                                  | また板 ショー メール                                | ト 施設予約                                                                     |        | 回覧板                      | への<br>ユーザ情報 WEB                                             | <ul> <li>シール ファイル</li> </ul>                    | 令 メイ:       管理者       /管       個人設                    | ン<br>(設定<br>)定 | 7 1-     |
| アドレス帳 タイムカード                     |                                            | )                                                                          | 7 RSS  | LP管理                     | <b>レンタート</b> ロ                                              | ש<br>ספא איז איז איז איז איז איז איז איז איז אי | 山山         日報           管理者           ト           個人設 | 設定             | *        |
| 山 ( ) 日報[週間]                     |                                            |                                                                            |        |                          |                                                             |                                                 |                                                       |                |          |
| 山切日報                             |                                            | <b>③</b> 夕-                                                                | イムライン  | 📑 週間 🚺                   | 月間 🔚 様                                                      | 索                                               | () () ()                                              | 今日) () (8      |          |
| 葉件                               | 2022年09月                                   | 表示グループ                                                                     | 企画部    |                          |                                                             | × 😩                                             |                                                       | Q 検            | 索        |
| ▶ 目標                             | 氏名                                         | 20日(火)                                                                     | 21日(水) | 22日(木)                   | 23日(金)                                                      | 24日(土)                                          | 25日(日)                                                | 26日(月)         | <b>A</b> |
| <mark>く</mark> 分析<br>🉊 マスタメンテナンス | 山田 太郎<br>Ⅲ 月間<br>〒 一覧<br>▲ ショートメール<br>水在 ∨ | ○<br>09:00-12:00<br>佐藤様の来社<br>対応<br>14:30-17:00<br>外出<br>17:10-18:00<br>会議 | 0      | ●<br>16:00-17:30<br>見積作成 | <ul> <li>秋分の日</li> <li>16:00-17:30</li> <li>見積作成</li> </ul> | Đ                                               | Đ                                                     | 0              |          |
|                                  | グループメンノ                                    | (                                                                          |        |                          |                                                             |                                                 |                                                       |                |          |

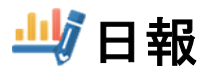

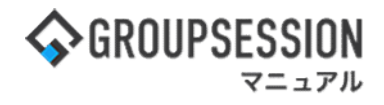

# 3: 管理者設定[日報]画面を表示する 「テンプレート設定」をクリックします。

| ※管理者設定[日報]                                               |                               |                                   |
|----------------------------------------------------------|-------------------------------|-----------------------------------|
| <ul> <li>◆ 基本設定</li> <li>日報データの基本設定を行います。</li> </ul>     | ➡ テンプレート設定 日報のテンプレート設定を行いま す。 | ➡ 日報インボート<br>日報データの一括登録を行いま<br>す。 |
| ◆ 特例アクセス設定<br>特定のユーザまたはグループに対<br>する日報へのアクセス制限を設定<br>します。 |                               |                                   |

# 4: テンプレートー覧画面を表示する 「追加」ボタンをクリックします。

| 🚀 管理者設定 [日報 テンプレート一覧] |                              | C<br>追加        | <mark>う</mark><br>戻る |  |
|-----------------------|------------------------------|----------------|----------------------|--|
| 上^<br>表示//            | 下へ<br>頁が上のテンプレートが優先して適用されます。 |                |                      |  |
|                       | テンプレート名                      | 適用:            | 1-4                  |  |
| ۲                     | 日報テンプレート                     |                | ユーザ表示                |  |
| 0                     | テンプレート                       | ユーザ表示          |                      |  |
|                       |                              | <b>〇</b><br>追加 | <b>う</b><br>戻る       |  |

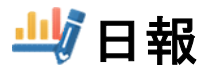

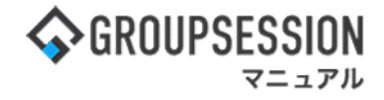

#### 5: テンプレート登録画面を表示する 「OK」ボタンをクリックすると登録が完了します。

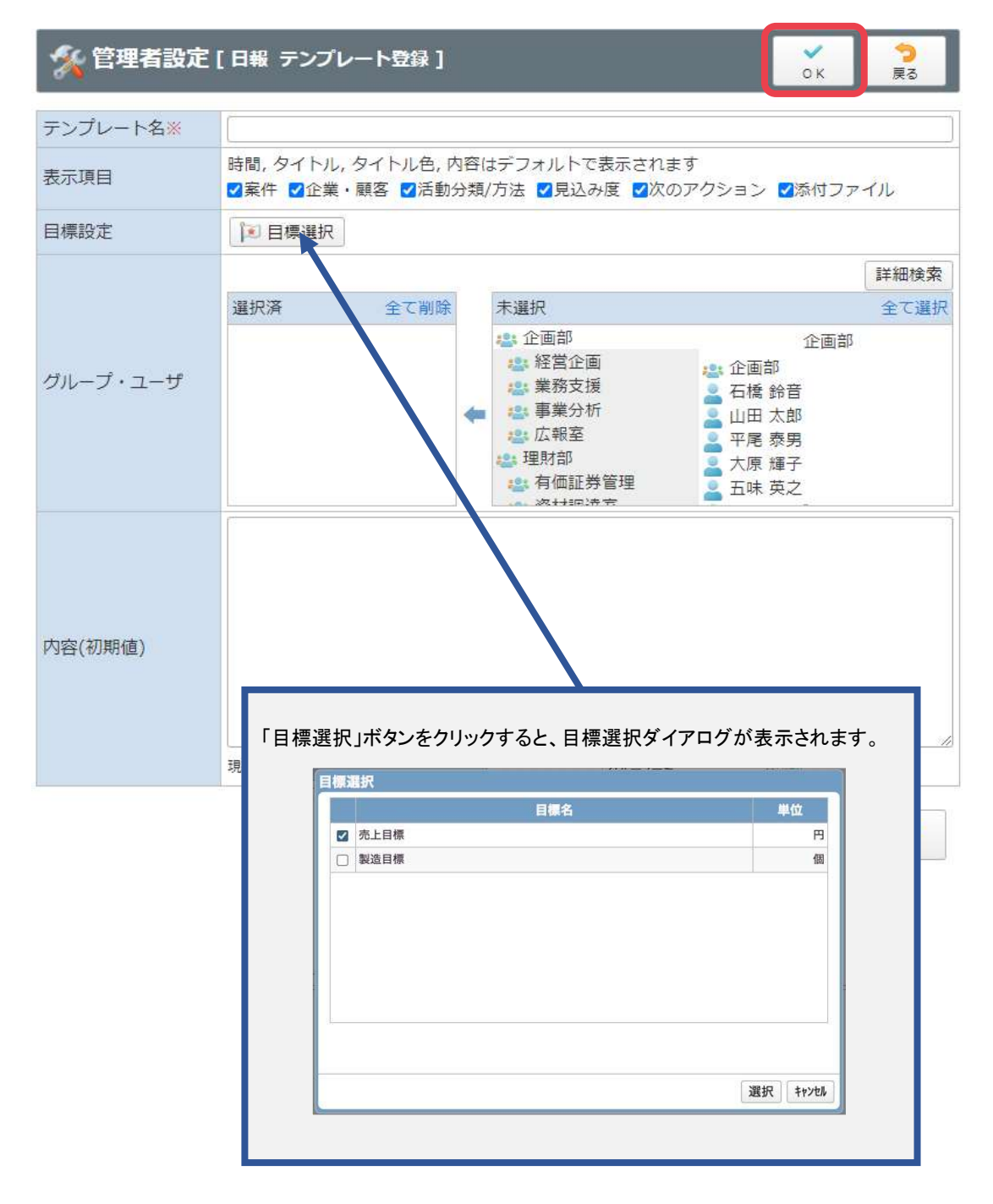